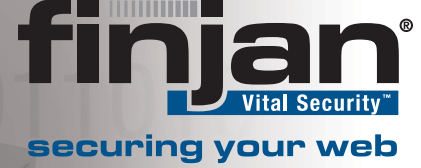

# **Configuring Cisco Security** MARS<sup>®</sup> with Vital Security<sup>™</sup>

Syslog

July 2007

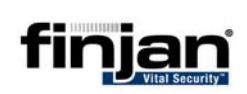

© Copyright 1996-2007. Finjan Software Inc. and its affiliates and subsidiaries ("Finjan"). All rights reserved.

All text and figures included in this publication are the exclusive property of Finjan and are for your personal and non-commercial use. You may not modify, copy, distribute, transmit, display, perform, reproduce, publish, license, create derivative works from, transfer, use or sell any part of its content in any way without the express permission in writing from Finjan. Information in this document is subject to change without notice and does not present a commitment or representation on the part of Finjan.

The Finjan technology and/or products and/or software described and/or referenced to in this material are protected by registered and/or pending patents including U.S. Patents No. 3952315, 6092194, 6154844, 6167520, 6480962, 6209103, 6298446, 6353892, 6804780, 6922693, 6944822, 6993662, 6965968, 7058822, 7076469, 7155743, 7155744 and may be protected by other U.S. Patents, foreign patents, or pending applications.

Finjan, Finjan logo, Vital Security, Vulnerability Anti.dote and Window-of-Vulnerability are trademarks or registered trademarks of Finjan. Sophos is a registered trademark of Sophos plc. McAfee is a registered trademark of McAfee Inc. Kaspersky is a registered trademark of Kaspersky Lab. SurfControl is a registered trademark of SurfControl plc. Microsoft and Microsoft Office are registered trademarks of Microsoft Corporation. All other trademarks are the trademarks of their respective owners.

USA: San Jose Europe: UK 4<sup>th</sup> Floor, Westmead House, Westmead, 2025 Gateway Place Suite 180 San Jose, CA 95110. USA Farnborough, GU14 7LP, UK Toll Free: 1 888 FINJAN 8 Tel: +44 (0)1252 511118 Tel: +1 408 452 9700 Fax: +1 408 452 9701 Fax: +44 (0)1252 510888 salesna@finjan.com salesuk@finjan.com **USA: New York Europe: Germany** Chrysler Building Alte Landstrasse 27, 85521 405 Lexington Avenue, 35th Floor Ottobrun, Germany New York, NY 10174, USA Tel: +49 (0)89 673 5970 Tel: +1 212 681 4410 Fax: +1 212 681 4411 Fax: +49 (0)89 673 597 50 salesna@finjan.com salesce@finjan.com Israel/Asia Pacific **Europe: Netherlands** Hamachshev St. 1, Printerweg 56 New Industrial Area Netanya, Israel 42504 3821 AD Amersfoort Tel: +972 (0)9 864 8200 Netherlands Tel: +31 334 543 555 Fax: +972 (0)9 865 9441 Fax: +31 334 543 550 salesint@finjan.com salesne@finjan.com

For additional information, please visit <u>www.finjan.com</u> or contact one of our regional offices:

Catalog name: FD-CSMVSS-03 Email: <u>support@finjan.com</u> Internet: <u>www.finjan.com</u>

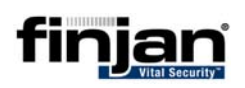

#### CONTENTS

| 1 | Introduction                                         |   |
|---|------------------------------------------------------|---|
| 2 | Vital Security Configuration                         |   |
| 3 | Defining the Device Type in MARS                     |   |
| 4 | Viewing the Syslog Messages                          |   |
| 5 | Configuring Log Parser Templates in MARS             |   |
|   | 5.1 Log Parser Template: Blocked Transactions        | 5 |
|   | 5.2 Log Parser Template: Spyware Site                | 8 |
|   | 5.3 Log Parser Template: Digital Signature Violation |   |
| 6 | Verifying Categorization of Syslog Messages          |   |
|   |                                                      |   |

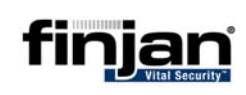

# **1** Introduction

Cisco Security Monitoring, Analysis, and Response System (MARS) can be configured to view Finjan's Vital Security Syslog messages. This allows MARS administrators to view log information and monitor Vital Security events on a MARS appliance.

Viewing Vital Security events is enabled by manually configuring Vital Security to send logs via Syslog messages to the MARS appliance. The MARS appliance can then be configured to receive these Syslog messages and send them to a specific Vital Security category within the appliance.

# **W** NOTE: This document was written based on Cisco Security MARS 4.2.5 and Vital Security 8.4.3.

**2 Vital Security Configuration** 

The following procedure will set up Vital Security to send Syslog files to the MARS appliance.

#### □ To configure Vital Security to send Syslog files:

- 1. In the Vital Security Management Console, navigate to the Policies tab.
- Select the Logging Block and Coach logging policy and click on the Duplicate icon
- 3. Call your new policy Log to Syslog.
- 4. In your new policy, click on Web to display the rules.
- 5. Double-click on the **Log all blocked transactions** rule.
- 6. In the Logging Actions, select the **Send to Syslog** option.

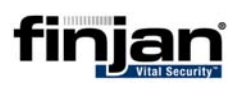

| Modify Rule                                                                                                    |                                                                      |                                                                                      |    |     |        | 2 🛛   |
|----------------------------------------------------------------------------------------------------|----------------------------------------------------------------------|--------------------------------------------------------------------------------------|----|-----|--------|-------|
| Rule Name:<br>Comment:                                                                                                    | Log all blocked tr                                                   | ansactions                                                                           |    | 4   | Active |       |
| Actions<br>Logging Action<br>Conditions<br>Active Content I<br>Archive Errors<br>Behavior Profile<br>Behavior Profile<br>Content Size<br>Digital Certificate<br>Direction<br>File Extensions<br>Header Fields<br>IM<br>Parent Archive T<br>Protocol<br>Spoofed Content L<br>Time Frame<br>True Content I<br>URL Lists | n<br>List<br>(Binary)<br>(Script)<br>es<br>Type<br>nt<br>List<br>ype | Logging Action<br>Send to archive<br>Send to log<br>Send to report<br>Send to syslog |    |     |        |       |
|                                                                                                    |                                                                      |                                                                                      | OK | Car | ncel   | Apply |

7. Next, navigate to Settings → Devices → Log Server → Log Properties. In the Syslog options, enter the IP address of the MARS appliance in the Primary field. For example: **192.168.120.13**. In the Facility Mode, choose **local0**.

| Notwork Bolos                              | Log Properties                                |
|--------------------------------------------|-----------------------------------------------|
| Network Roles                              |                                               |
|                                            | System Logs                                   |
| E-B Devices                                | ✓ Archive                                     |
| 92.168.120.30                              | Relay Scheduling                              |
| Device Control                             | Device IP Secured<br>192.168.120.30           |
| E-P Policy Server                          | Targets Configuration                         |
|                                            | Syslog Options Facility Mode                  |
| 192.168.120.30                             | ✓ Primary     192 . 168 . 120 . 13     localD |
| ⊡-⊌2 Scanning Server<br>⊡-⊒ 192.168.120.30 | □ Secondary 0 . 0 . 0 . 0                     |
|                                            | Send System Log Messages                      |
|                                            | Send Scanner Messages                         |
|                                            |                                               |
|                                            | I Sena Auait Messages                         |
| •                                          |                                               |

8. Click Apply and the **Commit Changes** icon. Vital Security is now set up to send logs to the MARS appliance.

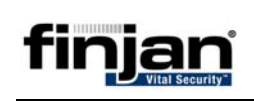

# **3 Defining the Device Type in MARS**

The next stage is to configure the Cisco MARS appliance. The first procedure involves defining the Device Type. This enables you to view Syslog messages. The second procedure involves setting up the correct Log Template which allows you to **categorize** the Syslog messages.

- ➡ To configure the MARS appliance to accept Vital Security Syslog messages:
  - 1. In the MARS appliance, click on **Admin** and then click on **Security and Monitor Devices**.

| CISCO SYSTEMS                      |                         |                  |           |         |            |            |                 | $\frown$       |
|------------------------------------|-------------------------|------------------|-----------|---------|------------|------------|-----------------|----------------|
| ավիստակիստ                         |                         | SUMMARY          | INCIDENTS | QUERY / | REPORTS    | RULES      | MANAGEMENT      | ADMIN HELP     |
| System Setup System Maintenance    | User Management         | System Parameter | s Custom  | Setup   |            |            | Jul 4, 2007 2   | 2:54:09 PM IDT |
|                                    | pnmars v4.2             |                  |           | Login:  | Administra | itor (pnac | dmin) :: Logout | :: Activate    |
|                                    |                         |                  |           |         |            |            | View Cases      | New Case       |
| CS-MARS Setup                      |                         |                  |           |         |            |            |                 |                |
| Configuration Information          |                         |                  |           |         |            |            |                 |                |
| Networks for Dynamic Vulnerabilit  | y Scanning ( optional ) |                  |           |         |            |            |                 |                |
| Device Configuration and Discourse | . Teferine ekine        |                  |           |         |            |            |                 |                |
| Device configuration and Discover  | y Information           |                  |           |         |            |            |                 |                |
| Security and Monitor Devices       | >                       |                  |           |         |            |            |                 |                |
| NetFlow Config Info ( optional )   |                         |                  |           |         |            |            |                 |                |
|                                    |                         |                  |           |         |            |            |                 |                |
|                                    |                         |                  |           |         |            |            |                 |                |

- 2. In the Security and Monitoring Information screen, click on Add.
- In the Device Type drop-down field, choose Finjan Vital Security 8.4.3-31. Fill out the three fields as follows:

Device Name: <device hostname> e.g. **h30** 

Reporting IP: <Vital Security appliance IP> e.g.192.168.120.30

Reporting Method: Syslog

Next, click on **Submit**.

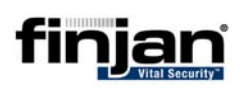

| Cisco | SYSTEMS                 |                                                |               |                       |               |                 |              |           |            |            |                 |           |        |
|-------|-------------------------|------------------------------------------------|---------------|-----------------------|---------------|-----------------|--------------|-----------|------------|------------|-----------------|-----------|--------|
| ىللىر | ռումիս                  |                                                |               |                       |               | SUMMARY         | INCIDENTS    | QUERY     | / REPORTS  | RULES      | MANAGEMENT      | ADMIN     | HELP   |
| Sys   | stem Set                | up System Main                                 | tenance       | User Management       | System        | Parameters      | Custom       | Setup     |            |            | Jul 4, 2007 3   | B:00:15 P | MIDT   |
| Ð     |                         | CS-MARS Sta                                    | ndalone:      | pnmars v4.2           |               |                 |              | Login     | Administra | itor (pnac | dmin) :: Logout | : Ac      | tivate |
|       |                         |                                                |               |                       |               |                 |              |           |            |            | View Cases      | New       | Case   |
| Note: | 1. Enter 1<br>2. * deno | the reporting IP (the<br>tes a required field. | IP address    | where events originat | ed from) to e | ensure that the | : system pro | cesses th | ie events. |            |                 |           |        |
|       |                         | Per Finjan Vital Se                            | curity 8.4.3- | 31 •                  |               |                 |              |           |            |            |                 |           |        |
|       | → *D                    | evice Name:                                    | h30           |                       |               |                 |              |           |            |            |                 |           |        |
|       | → *R                    | eporting IP:                                   | 192 ·16       | 8 (120 (30            |               |                 |              |           |            |            |                 |           |        |
|       | → *R                    | eporting Method:                               | SYSLOG        | •                     |               |                 |              |           |            |            |                 |           |        |
|       |                         |                                                |               |                       |               |                 |              |           |            |            |                 |           |        |
|       |                         |                                                |               |                       |               |                 |              |           |            | 🗘 Bac      | :k Subm         | hit       |        |

**4 Viewing the Syslog Messages** 

Verify that the Cisco Security MARS appliance is receiving the Vital Security Syslog messages as follows.

#### □ To view Syslog messages in Security MARS:

- 1. Navigate to **Query/Reports** and click **Edit**.
- 2. In the Result Format field, choose **All Matching Event Raw Messages** from the drop-down list.
- 3. Select the **Real Time** check box and make sure that **Raw Events** is selected.
- 4. Click **Apply**. Next, click **Submit**. The following is an example of the Syslog messages that will be displayed.

| Query Re | suits                           |                                |                  |                                                                                                    |
|----------|---------------------------------|--------------------------------|------------------|----------------------------------------------------------------------------------------------------|
| Event ID | Event Type                      | Time                           | Reporting Device | Raw Message                                                                                                    |
|          |                                 | PM IDT                         |                  | Transaction ID: 111843F1-0005-781E-EBB0-0000000000B0; Client IP: 10.194.5.95;<br>URL: http://www.hotbar.com; Block reason: Access Denied! The requested URL is a<br>Spyware site.<br>The ID of the transaction is 111843F1.                                                                                                    |
| 207679   | Spyware Site वै                 | Jul 16, 2007 2:25:43<br>PM IDT | h30              | 134>: Vital Security Web Event - Transaction time: 07/16/2007 14:24:46;<br>Transaction ID: 732043F2-0005-781E-EB80-0000000000B1; Client IP: 10.194.5.95;<br>URL: http://www.hotbar.com; Block reason: Access Denied! The requested URL is a<br>Spyware site.<br>The ID of the transaction is 732043F2.                                       |
| 207680   | Spyware Site वे                 | Jul 16, 2007 2:25:43<br>PM IDT | h30              | <134>: yital Security Web Event - Transaction time: 07/16/2007 14:24:47; Transaction ID: 949043F2-0005-781E-EBB0-000000000B4; Client IP: 10.194.5.95; URL: http://www.hotbar.com; Block reason: Access Denied! The requested URL is a Spyware site. The ID of the transaction is 949043F2.                                                   |
| 207681   | Unknown Device Event<br>Type वि | Jul 16, 2007 2:25:59<br>PM IDT | h30              | parsing error: <134>: Vital Security Web Event - Transaction time: 07/16/2007<br>14:24:53; Transaction ID: 17C843F6-0005-781E-BBB0-000000000199; Client IP:<br>10.194.59; URL: http://www.playboy.com; Block reason: Forbidden URL. URL<br>Category is <b>Adult/Sexually Explicit</b> .<br>The ID of the transaction is 17C845F8.            |
| 207682   | Unknown Device Event<br>Type वि | Jul 16, 2007 2:25:59<br>PM IDT | h30              | parsing error: <pre>c134&gt;: Vital Security Web Event - Transaction time: 07/16/2007<br/>14:24:56; Transaction ID: 451843FC-0005-781E-EB80-0000000000B7; Client IP:<br/>10:194.595; URL: http://www.playboy.com; Block reason: Forbidden URL. URL<br/>Category is Adult/Sexually Explicit .<br/>The ID of the transaction is 45184FC.</pre> |
| 207683   | Spyware Site 🧃                  | Jul 16, 2007 2:25:59<br>PM IDT | h30              | 134>: Vital Security Web Event - Transaction time: 07/16/2007 14:24:57;<br>Transaction ID: F1D843FC-0005-781E-E8B0-00000000008; Client IP:<br>10.194.5.95; URL: http://www.hotbar.com; Block reason: Access Denied! The<br>requested URL is a Spyware site.<br>The ID of the transaction is F1D843FC.                                        |

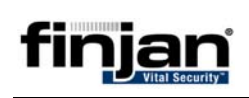

# 5 Configuring Log Parser Templates in MARS

In order to categorize the relevant log messages, the specific Log Parser Template must be configured. The **Key Pattern** field within the Template is based on a keyword/s of your choice taken from the Syslog message.

Below are a few examples of configuring log parser templates.

# **5.1 Log Parser Template: Blocked Transactions**

This procedure shows you how to configure the Cisco Security MARS appliance to display all Transactions that were blocked by Vital Security.

This category covers all blocked transactions – including other categories you might have specified separately in log parser templates – therefore - it is strongly recommended to use this as a stand-alone category.

The transactions are captured based on the Key Pattern word **Block** which appears in the phrase **Block Reason** in all Syslog messages for blocked transactions.

The following is an example of a Syslog message appearing in Cisco MARS.

<134>: Vital Security Web Event - Transaction time: 07/08/2007 10:35:29; Transaction ID: 1DE7EDF88EE5-781E-FBB0-0000-0000191B; Client IP: 10.194.5.27; URL: http://hotbar.com/favicon.ico; <u>Block</u> reason: Access Denied! The requested URL is a Spyware site. The ID of the transaction is 1DE7EDF8.

**NOTE:** All Syslog messages contain the word "Block". Therefore to view all blocked transactions, it is recommended to use this key pattern.

#### □ To configure Log Parser Template: Blocked Transactions:

- 1. Navigate to Custom Setup and click on **Custom Defined Log Parser Templates.**
- 2. In the Log Template screen, click on **Add** at the bottom of the screen and enter the following information:

Log ID: Finjan Blocked Transaction

Description: Finjan Blocked Transaction

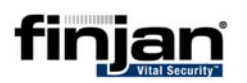

Log Template for : Finjan Vital Security 8.4.3-31

| \$                                                |                                                                                                    |
|---------------------------------------------------|----------------------------------------------------------------------------------------------------|
| Definition                                        | Patterns                                                                                                    |
| → *Log ID:<br>→ Description:<br>Map to Event Type |                                                                                                    |
| → *Event:                                         | User All Severity Get<br>Search<br>C Digital Signature Violation<br>C Forbidden file extension<br>C Spyware Site<br>C URL Filtering - Adult/Sexually Explicit<br>C URL Filtering - Gambling<br>C URL Filtering - Hacking |

3. Click on **Add** again. In the Event Type Definition window, enter the following information:

Event ID: Finjan Blocked Transaction Description: Finjan Blocked Transaction Severity: Red CVE Name: <Leave Blank> Next, click on Submit.

| Cisco | SYSTEMS                 |                        |               |                                         |
|-------|-------------------------|------------------------|---------------|-----------------------------------------|
| ահր   |                         |                        |               |                                         |
|       |                         |                        |               | Jul 4, 2007 3:51:27 PM IDT              |
| Stan  | dalone: pnmars v4.      | 2                      |               | Login: Administrator (pnadmin) :: Close |
|       |                         |                        |               |                                         |
|       | Event Type Def          | inition                |               |                                         |
|       | Event Type bei          |                        |               |                                         |
|       | → *Event ID:            | Particul Transaction   |               |                                         |
|       | Licitati                | an blocked transaction |               |                                         |
|       | → *Description          | an Blocked Transaction |               |                                         |
|       | -> Souarity:            |                        |               |                                         |
|       | - sevency.              | RED                    |               |                                         |
|       | $\rightarrow$ CVE Name: |                        |               |                                         |
|       |                         |                        |               |                                         |
|       |                         |                        | Cancel Submit |                                         |
|       |                         |                        |               |                                         |

4. Under the Event section, click on **Finjan Blocked Transaction**, and then click on the double arrow to move it into the Event field. Click on **Apply** at the bottom of the screen.

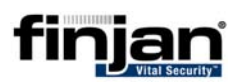

| Log Template for : Finjan Vital Security 8.4.3-31                                                             |                                      |                                                                  |               |                |
|----------------------------------------------------------------------------------------------------|--------------------------------------|------------------------------------------------------------------|---------------|----------------|
| Definition                                                                                                    |                                      |                                                                  | Pattor        | Dr             |
| Definition                                                                                                    |                                      |                                                                  | Fatter        | 115            |
| → *Log ID: [Finjan Blocked Transactions     → Description: [Finjan Blocked Transactions     Map to Event Type |                                      |                                                                  |               |                |
| → *Event:<br>Finjan Blocked Transactions                                                                      | User                                 | All Severity                                                     | Get<br>Search | *              |
|                                                                                                    | O Spywar<br>O URL Filt<br>O URL Filt | <u>re Site</u><br>tering - Adult/Sexually I<br>tering - Gambling | Explicit      |                |
|                                                                                                    | C URL Filt                           | it Delete                                                        | J             | Y              |
|                                                                                                    |                                      |                                                                  |               | 🗘 Back 🛛 Apply |

- 5. Next, click on **Patterns** at the top right of the screen.
- 6. In the new screen, click on **Add** and fill in the following fields:

Key Pattern: **Block (NOTE: The key pattern chosen here must appear** <u>exactly</u> as in the Syslog Message. The word Block appears in all Syslog messages)

Parsed Field: None

Value Type: String

Pattern (new): finjan\_blocked

Description: Finjan Blocked Transaction

Value Pattern: \w+

Click on Submit.

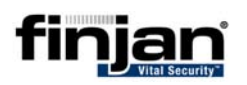

| Pattern definition for Log ID : Finjan Blocked Transactions |    |
|-------------------------------------------------------------|----|
| $\rightarrow$ Position: 1                                   |    |
| → Key Pattern: Block                                        |    |
| → Parsed Field: None                                        |    |
| → Value Type: String                                        |    |
| Pattern Name: None                                          |    |
| Or enter new: blocked_transactions                          |    |
| → Description: Finjan Blocked Transactions                  |    |
|                                                             |    |
| → Value Pattern:                                            |    |
| V Yalde Fattern. (W+                                        |    |
| () Cancel Subm                                              | ;+ |
| - Calicel Subin                                             |    |

#### 7. Click on **Submit** again. The following screen is displayed.

| Us | er D                                                                      | efined Log Parser Templates    |                            |                              |                                          |  |  |  |  |  |
|----|---------------------------------------------------------------------------|--------------------------------|----------------------------|------------------------------|------------------------------------------|--|--|--|--|--|
| De | Device/Application Type: Finjan Vital Security 8.4.3-31 💌 Add Edit Delete |                                |                            |                              |                                          |  |  |  |  |  |
| Lo | g Te                                                                      | mplates for : Finjan Vital Sec | urity 8.4.3-31             |                              |                                          |  |  |  |  |  |
|    |                                                                           |                                |                            |                              | Add Edit Delete                          |  |  |  |  |  |
|    |                                                                           | Log ID                         | Log Description            | Mapped to Event Type         | Severity                                 |  |  |  |  |  |
|    | 0                                                                         | Finjan Blocked Transaction     | Finjan Blocked Transaction | Finjan Blocked Transaction 🖣 |                                          |  |  |  |  |  |
|    |                                                                           |                                |                            |                              | 1 to 1 of 1 25 per page  Add Edit Delete |  |  |  |  |  |

The MARS appliance is now configured to categorize all blocked events as Finjan Blocked Transactions.

# **5.2 Log Parser Template: Spyware Site**

Many other log parser templates can be created to capture specific blocked transactions. This procedure shows you how to configure the Cisco Security MARS appliance to display blocked Spyware Sites by Vital Security.

#### □ To configure Log Parser Template: Spyware Site:

- 1. Navigate to Custom Setup and click on **Custom Defined Log Parser Templates.**
- 2. In the Log Template screen, click on **Add** at the bottom of the screen and enter the following information:

Log ID: Spyware Site

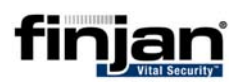

Description: Spyware Site

| Log Template for : Finja                          | n Vital Security 8.4.3-31    |   |                                                               |              |               |  |
|---------------------------------------------------|------------------------------|---|---------------------------------------------------------------|--------------|---------------|--|
|                                                   | Ŷ                            |   |                                                               |              |               |  |
|                                                   | Definition                   |   |                                                               |              | Patterns      |  |
| → *Log ID:<br>→ Description:<br>Map to Event Type | Spyware Site<br>Spyware Site |   |                                                               |              |               |  |
| → *Event:                                         |                              | 3 | User<br>Finjan E<br>Forbidd<br>Spoofe<br>URL Filt<br>URL Filt | All Severity | Get<br>Search |  |

3. Click on **Add** again. In the Event Type Definition window, enter the following information:

Event ID: Spyware Site

Description: Spyware Site

Severity: Red

CVE Name: <Leave Blank>

Next, click on Submit.

|                              | Jul 8, 2007 11:18:46 AM IDT             |
|------------------------------|-----------------------------------------|
| Standalone: pnmars v4.2      | Login: Administrator (pnadmin) :: Close |
|                              |                                         |
|                              |                                         |
| Event Type Definition        |                                         |
|                              |                                         |
| -> *Fuent ID:                |                                         |
| Spyware Site                 |                                         |
| → *Description: Soyware Site |                                         |
| - opymere one                |                                         |
| → Severity: RED ▼            |                                         |
|                              |                                         |
| → C¥E Name:                  |                                         |
|                              |                                         |
|                              | Cancel Submit                           |
|                              |                                         |

4. Under the Event section, click on **Spyware Site**, and then click on the double arrow to move it into the Event field. Click on **Apply** at the bottom of the screen.

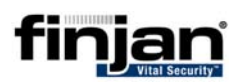

| Log Template for : Finjan Vital Security 8.4.3-31 |                                           |  |  |  |  |  |
|---------------------------------------------------|-------------------------------------------|--|--|--|--|--|
| ,,,,,,,                                           |                                           |  |  |  |  |  |
| Definition                                        | Patterns                                  |  |  |  |  |  |
|                                                   |                                           |  |  |  |  |  |
|                                                   |                                           |  |  |  |  |  |
| → *Log ID: Spyware Site                           |                                           |  |  |  |  |  |
|                                                   |                                           |  |  |  |  |  |
| Description:     Spyware Site                     |                                           |  |  |  |  |  |
| Map to Event Type                                 |                                           |  |  |  |  |  |
|                                                   |                                           |  |  |  |  |  |
|                                                   | User  All Severity  Get                   |  |  |  |  |  |
| → *Event:                                         | Dearch                                    |  |  |  |  |  |
| Coverse Site                                      |                                           |  |  |  |  |  |
| Spyware site                                      | C Finjan Blocked Fransaction              |  |  |  |  |  |
|                                                   |                                           |  |  |  |  |  |
|                                                   | O Spooted files as archives               |  |  |  |  |  |
|                                                   | Spyware Site                              |  |  |  |  |  |
|                                                   | C URL Filtering - Adult/Sexually Explicit |  |  |  |  |  |
|                                                   | O URL Filtering - Gambling                |  |  |  |  |  |
|                                                   | C URL Filtering - Hacking                 |  |  |  |  |  |
|                                                   |                                           |  |  |  |  |  |
|                                                   |                                           |  |  |  |  |  |

- 5. Next, click on **Patterns** at the top right of the screen.
- 6. In the new screen, click on **Add** and fill in the following fields:

Key Pattern: **Spyware Site (NOTE: The key pattern chosen here must appear <u>exactly</u> as in the Syslog Message.)** 

Parsed Field: None

Value Type: String

Pattern (new): finjan\_spyware

Description: Spyware Site

Value Pattern: w+

Click on Submit.

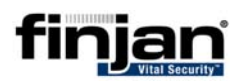

| Pattern         | definition for Log I                  | D : Spyware Sit | e |          |        |
|-----------------|---------------------------------------|-----------------|---|----------|--------|
| → Posit         | ion: 1                                |                 |   |          |        |
| → Key I         | attern: Spyware Si                    | te              |   |          |        |
| → Pars          | ed Field: None                        |                 |   |          |        |
| → Value         | Type: String                          | •               |   |          |        |
| → Patte<br>Oren | rn Name: None<br>ter new: finjan_spyv | vare            |   |          |        |
| → Desc          | ription: Spyware                      | Site            | × |          |        |
| → ¥alue         | Pattern: \w+                          |                 |   |          |        |
|                 |                                       |                 |   | ⇔ Cancel | Submit |

#### 7. Click on **Submit** again. The following screen is displayed.

| Use        | User Defined Log Parser Templates                                                                                            |                            |                            |                            |          |  |  |
|------------|----------------------------------------------------------------------------------------------------|----------------------------|----------------------------|----------------------------|----------|--|--|
| Dev<br>Log | Device/Application Type: Finjan Vital Security 8.4.3-31 🔽 Add Edit Delete Log Templates for : Finjan Vital Security 8.4.3-31 |                            |                            |                            |          |  |  |
|            | Add Edit Delete                                                                                                    |                            |                            |                            |          |  |  |
|            |                                                                                                    | Log ID                     | Log Description            | Mapped to Event Type       | Severity |  |  |
|            | 0                                                                                                    | Finjan Blocked Transaction | Finjan Blocked Transaction | Finjan Blocked Transaction |          |  |  |
|            | 🔿 Spyware Site Spyware Site Spyware Site                                                                                     |                            |                            |                            |          |  |  |
|            | 1 to 2 of 2 25 per page Add Edit Delete                                                                                      |                            |                            |                            |          |  |  |

The MARS appliance is now configured to receive Syslog messages from Vital Security appliance and categorize all Spyware site events as Spyware Sites.

## 5.3 Log Parser Template: Digital Signature Violation

This procedure shows you how to configure the MARS appliance to display Digital Signature Violations blocked by Vital Security.

#### □ To configure Log Parser Template: Digital Signature Violation:

- 1. Navigate to Custom Setup and click on **Custom Defined Log Parser Templates.**
- 2. In the Log Template screen, click on **Add** at the bottom of the screen and enter the following information:

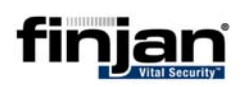

#### Log ID: Digital Signature Violation

| Log Template for : Finj                                                           | jan Vital Security 8.4.3-31<br>&<br>Definition |    | Patterns                                                                                                    |
|-----------------------------------------------------------------------------------|------------------------------------------------|----|----------------------------------------------------------------------------------------------------|
|                                                                                   |                                                |    |                                                                                                    |
| <ul> <li>→ *Log ID:</li> <li>→ Description:</li> <li>Map to Event Type</li> </ul> | Digital Signature Violation                    |    |                                                                                                    |
| → *Event:                                                                         |                                                | (đ | User       All Severity       Get         Search       Search         Finjan Blocked Transactions       Forbidden file extension         Forbidden file extension       Spyware Site         URL Filtering - Adult/Sexually Explicit       URL Filtering - Gambling         URL Filtering - Hacking       WRL Filtering - Hacking |

Description: Digital Signature Violation

3. Click on **Add** again. In the Event Type Definition window, enter the following information:

Event ID: Digital Signature Violation

Description: Digital Signature Violation

Severity: **Red** 

CVE Name: <Leave Blank>

Next, click on **Submit**.

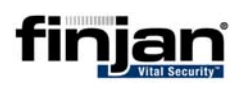

| Cisco<br>illi | Systems                     |                          |               |
|---------------|-----------------------------|--------------------------|---------------|
| Stan          | dalone: pnmars v4.2         | 2                        |               |
|               | Event Type Defi             | nition                   |               |
|               | $\rightarrow$ *Event ID:    | ital Signature Violation |               |
|               | $\rightarrow$ *Description: | ital Signature Violation |               |
|               | $\rightarrow$ Severity:     | RED                      |               |
|               | $\rightarrow$ CVE Name:     |                          |               |
|               |                             |                          | Cancel Submit |

4. Under the Event section, click on **Digital Signature Violation**, and then click on the double arrow to move it into the Event field. Click on **Apply** at the bottom of the screen.

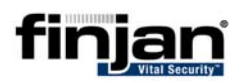

|                                                                                                    | 4                                                         |                                                                                    |                                                                                                    |        |        |
|----------------------------------------------------------------------------------------------------|-----------------------------------------------------------|------------------------------------------------------------------------------------|----------------------------------------------------------------------------------------------------|--------|--------|
|                                                                                                    | Definition                                                |                                                                                    | Pa                                                                                                    | tterns |        |
| <ul> <li>→ *Log ID:</li> <li>→ Description:</li> <li>Map to Event Type</li> <li>→ *Event:</li> <li>Digital Signature Violation</li> </ul> | Digital Signature Violation Digital Signature Violation n | User<br>Digital<br>C Finjan I<br>C Forbidd<br>C SDYwar<br>C URL Fill<br>C URL Fill | All Severity Get<br>Search<br>Signature Violation<br>Blocked Transactions<br>en file extension<br>e Site<br>ering - Adult/Sexually Explicit<br>ering - Gambling<br>ering - Hacking | X      |        |
|                                                                                                    |                                                           | Add Ed                                                                             | Delete                                                                                                    |        | 🌣 Back |

- 5. Next, click on **Patterns** at the top right of the screen.
- 6. In the new screen, click on **Add** and fill in the following fields:

Key Pattern: **digital signature violation** ((**NOTE: The key pattern chosen here must appear** <u>**exactly</u> as in the Syslog Message.**)</u>

Parsed Field: None

Value Type: String

Pattern (new): digital\_signature\_violation

Description: Digital Signature Violation

Value Pattern: \w+

Click on Submit.

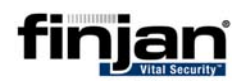

| Pattern definitio               | n for Log ID : Digital Signature Violati | ion             |
|---------------------------------|------------------------------------------|-----------------|
| → Position:                     | 2                                        |                 |
| → Key Pattern:                  | digital signature violation              |                 |
| $\rightarrow$ Parsed Field:     | None                                     |                 |
| → Value Type:                   | String                                   |                 |
| → Pattern Name<br>Or enter new: | None                                     |                 |
| $\rightarrow$ Description:      | Digital Signature Violation              |                 |
| → Value Pattern                 | : \w+                                    |                 |
|                                 |                                          | ⇔ Cancel Submit |

#### 7. Click on **Submit** again. The following screen is displayed.

| Us | User Defined Log Parser Templates                                         |                                     |                             |                               |                         |  |  |
|----|---------------------------------------------------------------------------|-------------------------------------|-----------------------------|-------------------------------|-------------------------|--|--|
| De | Device/Application Type: Finjan Vital Security 8.4.3-31 🗸 Add Edit Delete |                                     |                             |                               |                         |  |  |
| La | g Te                                                                      | mplates for : Finjan Vital Security | 8.4.3-31                    |                               |                         |  |  |
|    |                                                                           |                                     |                             |                               | Add Edit Delete         |  |  |
|    |                                                                           | Log ID                              | Log Description             | Mapped to Event Type          | Severity                |  |  |
|    | 0                                                                         | Digital Signature Violation         | Digital Signature Violation | Digital Signature Violation 🖣 |                         |  |  |
|    | 0                                                                         | Finjan Blocked Transactions         | Finjan Blocked Transactions | Finjan Blocked Transactions   | $\mathbf{X}$            |  |  |
|    | 0                                                                         | Spyware Site                        | Spyware Site                | Spyware Site 🖣                | $\mathbf{X}$            |  |  |
|    |                                                                           |                                     |                             | 1                             | to 3 of 3 25 per page 🔍 |  |  |

The MARS appliance is now configured to categorize all Digital Signature Violation events in Finjan Syslog messages.

Continue with this procedure as many times as you like to add more categories to the Syslog messages.

# 6 Verifying Categorization of Syslog Messages

In order to check that you have set up the category configuration as required, you can run the appropriate report.

### □ To run a Report on Vital Security Syslog messages:

1. Click on **Queries/Reports**.

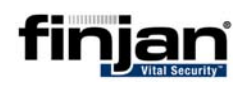

- 2. Click on **Edit** and Filter by Time as **required**.
- 3. Click Apply.
- 4. Click **Submit Inline**. The report is displayed below.

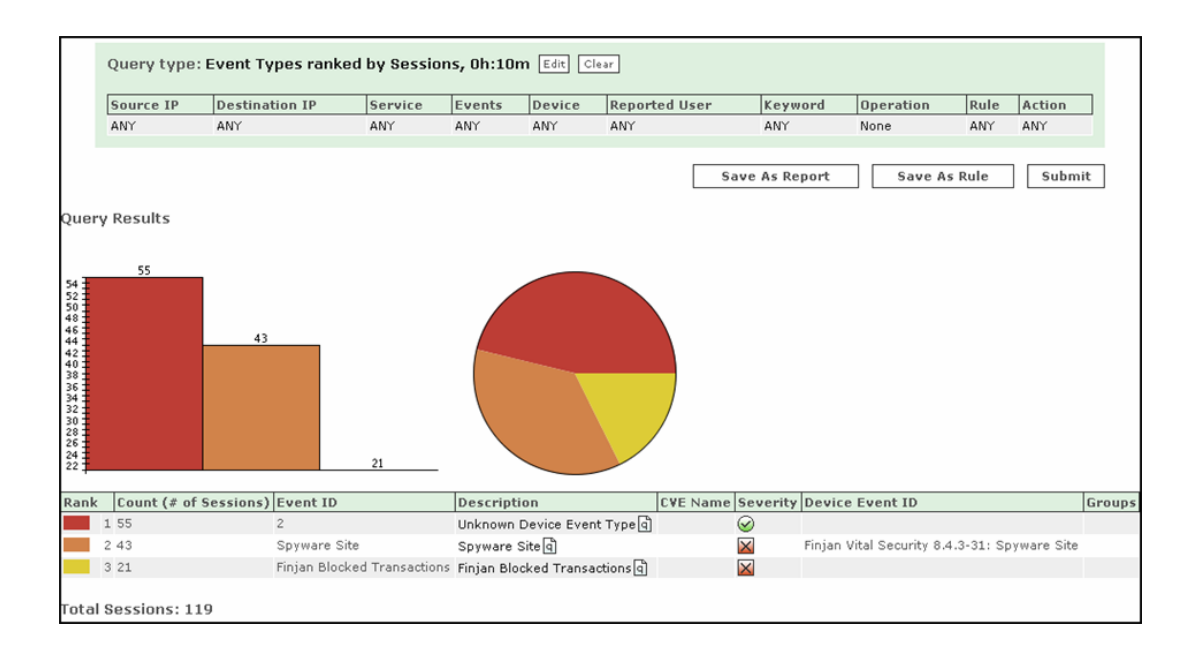